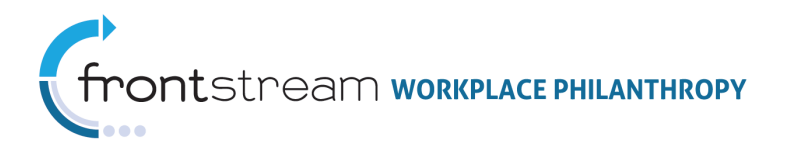

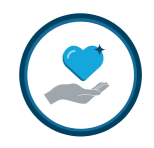

## MANAGING MY DONORS IN CAMPAIGN MANAGEMENT

Document Version 1.0 December 1, 2013

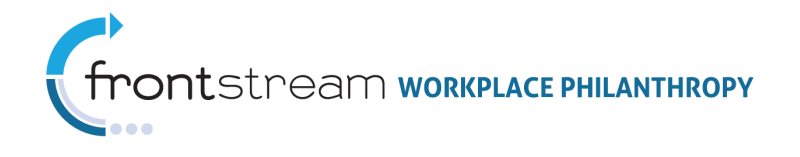

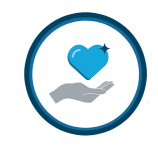

## Table of Contents

| Introduction                                                     |           |
|------------------------------------------------------------------|-----------|
| Company Level Donors vs. Campaign Level Donors                   | 7         |
| What's the Difference between Deleting, Deactivating, and Disass | sociating |
| Donors?                                                          |           |
| Deleting Donors                                                  | 8         |
| Deactivating Donors                                              | 8         |
| Disassociating Donors                                            | 8         |
| How to Delete Donors                                             | 9         |
| Manually Delete Donors                                           | 9         |
| ,<br>Mass Delete Donors                                          | 10        |
| How to Activate / Deactivate Denors                              | 10        |
| Activate/Deactivate Jonors                                       | <b>IZ</b> |
| Activate/Deactivated Manually                                    | 12<br>12  |
| How can I tell if a Donor is Active/Inactive?                    | 12        |
|                                                                  |           |
| How to Associate/Disassociate Donors                             |           |
| Manually Disassociate/Associate Donors                           |           |
| Mass Disassociate Donors                                         |           |
| Disassociate Donors Import                                       | 15        |
| Appendix A                                                       |           |
| Company Basic Donor Information                                  |           |
| Campaign Basic Donor Information                                 | 17        |
| Company Donor Settings                                           |           |
| Campaign Donor Settings                                          |           |
| Company Registration Fields                                      | 20        |
| Campaign Registration Fields                                     | 20        |
| Company Donation Information                                     | 20        |
| Campaign Donation Information                                    |           |
| Campaign Acknowledgement & Custom Fields Information             | 21        |

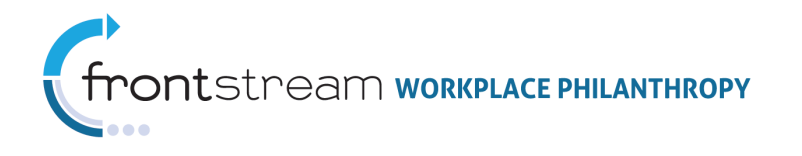

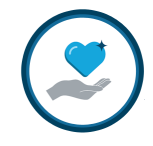

## Introduction

The **Donors** level is where donors are grouped to their company or campaign. This level can be found at both the Companies level and the Campaigns level of Campaign Management. Each donor has their own a Donor Record. Donor Records contain details specific to the donor, including their basic information, account details & settings, salary information, and more.

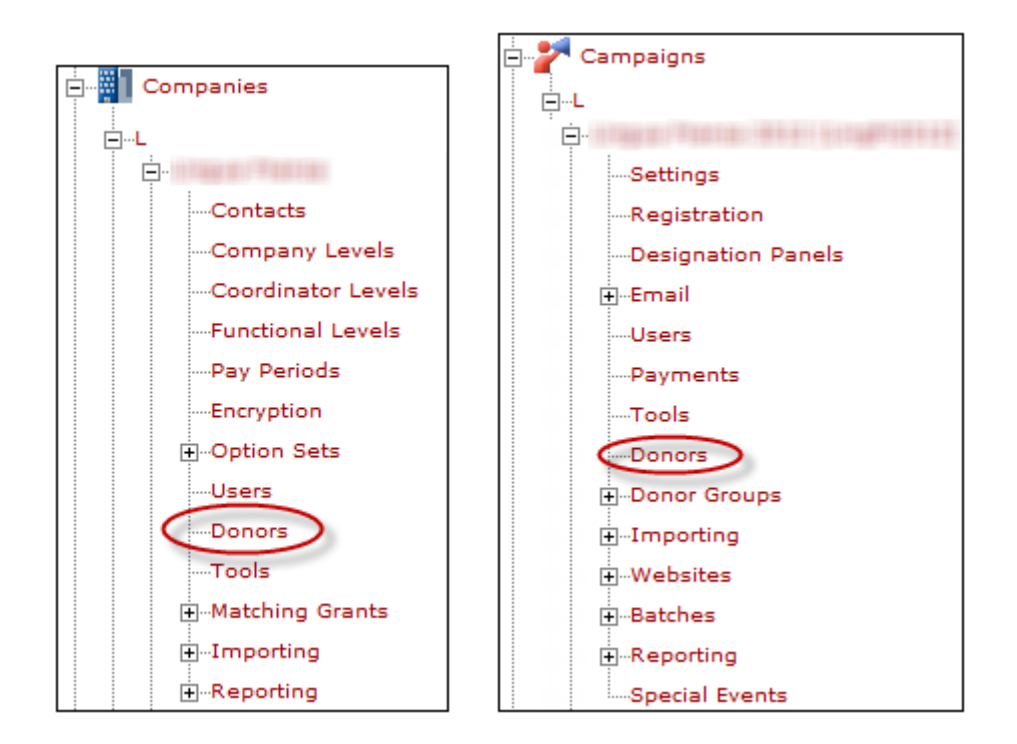

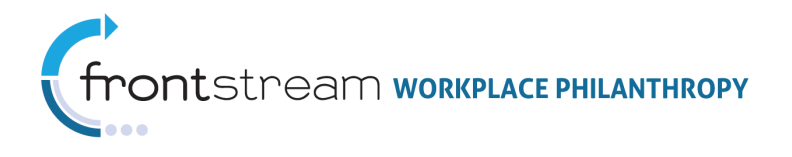

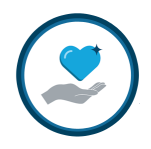

#### COMPANY LEVEL VS. CAMPAIGN LEVEL DONORS

|                                  | Detaile                                                             | Available at the | Available at the |
|----------------------------------|---------------------------------------------------------------------|------------------|------------------|
| SETTING/FEATORE                  | Detalls                                                             | Company Level    | Campaign Level   |
| ADD A NEW DONOR                  | A link used to manually add new donors into the system.             | x                | x                |
| DELETE SELECTED DONORS           | An option used to delete donors from the system.                    | х                | x                |
| ASSOCIATE/DISASSOCIATE<br>DONORS | An option used to associate or disassociate donors from a campaign. |                  | x                |
| ACTIVATE/DEACTIVATE<br>DONOR     | An option used to activate or deactivate donors in the system.      | х                | х                |

| BASIC DONOR INFORMATION                |                                                                                                    |                  |                  |  |  |
|----------------------------------------|----------------------------------------------------------------------------------------------------|------------------|------------------|--|--|
|                                        | Details                                                                                                | Available at the | Available at the |  |  |
| SETTING/FEATORE                        | Details                                                                                                | Company Level    | Campaign Level   |  |  |
|                                        | Production – Use for the actual campaign.                                                              | ×                | ×                |  |  |
| DONOR MODE TIPE                        | <i>Demo</i> – Use when impersonating a donor.                                                          | ^                | ^                |  |  |
| DONOR IDENTIFIER                       | A code assigned to the donor when he/she is entered into the system.                                   |                  | х                |  |  |
| NAME DETAILS                           | Fields to provide donor's name prefix, first name, middle name, last name, name suffix, and nick name. | x                | х                |  |  |
| SSN                                    | Field to provide donor's social security.                                                              | x                | х                |  |  |
| EMPLOYEE NUMBER                        | YEE NUMBER Field to provide donor's employee number.                                                   |                  | х                |  |  |
| GENDER                                 | Field to provide donor's gender.                                                                       | x                | х                |  |  |
| HOME ADDRESS                           | Field to provide donor's home address.                                                                 | x                | х                |  |  |
| WORK ADDRESS                           | Field to provide donor's work address.                                                                 | х                | х                |  |  |
| ADDRESS PREFERENCE                     | Option to select a preferred address for the donor.                                                    | x                | х                |  |  |
| SPOUSE NAME, EMPLOYER,<br>AND DONATION | Option to provide spouse details, including his/her name, employer, and donation amount.               | x                | х                |  |  |

#### DONOR SETTINGS

| SETTING/EEATURE                       | Dotails                                                                                        | Available at the | Available at the |  |
|---------------------------------------|------------------------------------------------------------------------------------------------|------------------|------------------|--|
| SETTING/FEATURE                       | Details                                                                                        | Company Level    | Campaign Level   |  |
| DONOR GROUP                           | Where the donor's Donor Group is assigned.                                                     |                  | х                |  |
| COORDINATOR ROLE                      | Where the donor's Coordinator Role is assigned.                                                |                  | х                |  |
| REPORTING COORDINATOR<br>LEVEL        | Where the donor's Reporting Coordinator Level is assigned.                                     |                  | x                |  |
| SUMMARY COORDINATOR                   | Where the donor's Summary Coordinator Level is assigned.                                       |                  | x                |  |
| DISTRIBUTING<br>ORGANIZATION          | FrontStream use only.                                                                          |                  | x                |  |
| DATE TERMS AND<br>CONDITIONS ACCEPTED | FrontStream use only.                                                                          |                  | х                |  |
| LAST YEAR TOTAL GIFT (\$)             | Amount donor gave in the previous year.                                                        |                  | х                |  |
| LEADERSHIP RECOGNITION                | How the donor would like to be recognized in publications when they obtain a Leadership Level. |                  | х                |  |

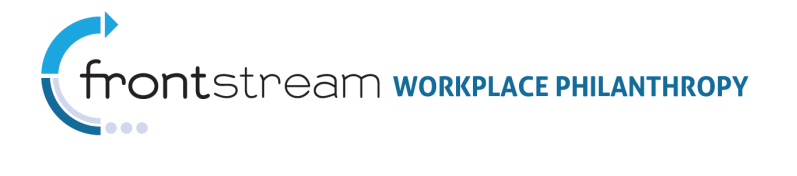

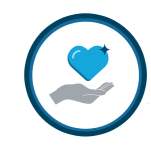

| ANONYMOUS                                    | Option to give the donor a choice of remaining anonymous in a campaign.                                                                                                    |   | х |
|----------------------------------------------|----------------------------------------------------------------------------------------------------|---|---|
| DONATION ASK AMOUNT<br>(\$)                  | An amount to ask the donor for.                                                                                                    |   | x |
| DONOR MAY CHANGE<br>DONATION                 | Controls the donor's ability to change a pledge.                                                                                                    |   | x |
| DONATION COUNT LIMIT                         | Controls the donor's ability to submit multiple gifts. The default for new donors is 1, and the maximum number of gifts is 99.                                                                                                    |   | х |
| PAYROLL DONATION COUNT<br>LIMIT              | Controls the donor's ability to submit multiple payroll deductions.                                                                                                    |   | х |
| DONOR USER NAME                              | When a donor logs in to the donor site, he/she will be asked<br>for the campaign code, a username, and password (if SSO is<br>not enabled for the campaign). The username must be unique<br>for each donor within a company and can consist of alpha,<br>numeric, and/or special characters. |   | x |
| DONOR PASSWORD                               | Passwords must be 6-15 characters in length and contain at<br>least one character from two of the following three groups:<br>alpha, numeric, and special character.                                                                                                    |   | х |
| REQUIRED TO CHANGE<br>PASSWORD AT NEXT LOGIN | Activating this option will mandate the donor to change their<br>password the next time they log in to the donor site. This<br>setting can be activated globally for an entire donor group or<br>for all donors within a campaign.                                                           |   | x |
| COMPANY LEVEL                                | Informational and used for reporting and segmenting email.                                                                                                    | x | х |
| COORDINATOR LEVEL                            | Determines what donor records a coordinator will have access to through the Campaign Dashboard.                                                                                                    | х | х |
| FUNCTIONAL LEVEL                             | Used for filtering Campaign Reports and Exports. In addition,<br>you can send Email to donors aligned to specific Functional<br>Levels.                                                                                                    | x | х |
| COORDINATOR                                  | All administrative users associated with the associated campaigns will be available for associating a donor as their site coordinator.                                                                                                    | x | х |
| SYSTEM ADMINISTRATOR<br>USER NAME            | You will only be able to associate a specific administrative<br>username to one donor in the company. That is to say, you<br>cannot assign the same system administrative username to<br>two donors within the same company.                                                                 | x | x |
| DONOR CEILING OVERRIDE                       | This field overrides the campaign donor ceiling.                                                                                                    | × | х |
| COMPANY PAY PERIOD                           | All established pay cycles for the company will be available for association.                                                                                                    | х | x |
| HOURLY PAY RATE (\$)                         | Note: Due to security reasons, this field will never appear to<br>be populated. (Value not shown) – indicates there is a value in<br>the database. (no value) – indicates there is no value available<br>in the database.                                                                    | x | x |
| ANNUAL SALARY (\$)                           | Note: Due to security reasons, this field will never appear to<br>be populated. (Value not shown) – indicates there is a value in<br>the database. (no value) – indicates there is no value available<br>in the database.                                                                    | x | x |
| PTO HOURLY RATE (\$)                         | Note: Due to security reasons, this field will never appear to<br>be populated. (Value not shown) – indicates there is a value in<br>the database. (no value) – indicates there is no value available<br>in the database.                                                                    | x | x |

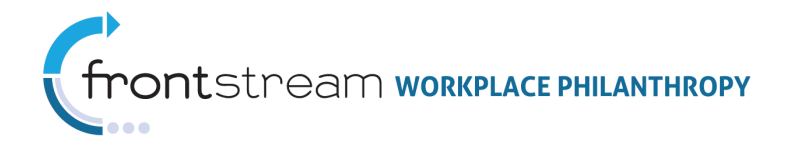

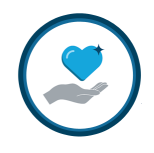

х

Х

| REGISTRATION FIELDS     |                                                             |                  |                  |  |  |
|-------------------------|-------------------------------------------------------------|------------------|------------------|--|--|
| SETTING/FEATURE Details |                                                             | Available at the | Available at the |  |  |
| SETTING/FEATURE         | Details                                                     | Company Level    | Campaign Level   |  |  |
|                         | Donor Custom Fields contain any values you would like to    |                  |                  |  |  |
| LABEL & VALUE           | 'pass through' the system and are captured in the Donation, | х                | х                |  |  |
|                         | Donor and Rainbow Exports.                                  |                  |                  |  |  |

#### VARIABLES INFORMATION

| SETTING / EEATLIRE  | Available at the Availab                                                         |                  | Available at the |
|---------------------|----------------------------------------------------------------------------------|------------------|------------------|
| SETTING/TEATORE     | Details                                                                          | Company Level    | Campaign Level   |
|                     | CUSTOM MADIA DIF 1 8 Dynamic variables used throughout the donor site to further |                  | X                |
| CUSTOW VARIABLE 1-8 | personal information to the donor.                                               |                  | X                |
|                     | DONATION INFORMATION                                                             |                  |                  |
|                     | Detaile                                                                          | Available at the | Available at the |
| SETTING/FEATORE     | Details                                                                          | Company Level    | Campaign Level   |
|                     | Date, transaction number, payment type, amount, paid, and                        |                  |                  |
| TRANSACTION DETAILS | paid to organization information for the specific donor can be                   | x                | x                |
|                     | found here.                                                                      |                  |                  |
| DELETED DONATIONS   | The date and transaction number of any deleted donations.                        | x                | x                |

#### ACKNOWLEDGEMENT & CUSTOM FIELDS INFORMATION

The date, gift amount, and label of the donor's donation

DONATION HISTORY

history.

|                                | Detaile                                                                                          | Available at the | Available at the |
|--------------------------------|--------------------------------------------------------------------------------------------------|------------------|------------------|
| SETTING/FEATURE                | Detalls                                                                                          | Company Level    | Campaign Level   |
| RELEASE QUESTION               | Displays the answers the donor gave to any Acknowledgement<br>Questions set up for the campaign. |                  | x                |
| COMPANY DONOR CUSTOM<br>FIELDS | Displays the company donor custom fields.                                                        |                  | х                |

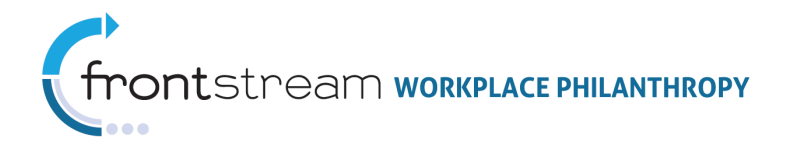

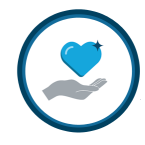

## Company Level Donors vs. Campaign Level Donors

Donors are stored at the Companies level and the Campaigns level of Campaign Management. Donors added to a specific company, will also display within the company's campaign at the Campaigns level.

New Company Donor Records contain the very basic donor information, whereas Campaign Donor Records contain campaign related details and specifics. If the same Company Donor ID is used for a donor year after year, his/her Company Donor Record will establish a giving history for each campaign.

| 🖹 🥘  🌱 Donor          | E Settings                              | 🚍 Fields 🛛 🔌      | Donations |      |             |                                     |              |
|-----------------------|-----------------------------------------|-------------------|-----------|------|-------------|-------------------------------------|--------------|
|                       |                                         |                   |           |      |             |                                     |              |
| Date                  | Transaction #                           | Payment Type      | Amount    | Paid | Paid to Org | Campaign                            |              |
| 9/13/2013 12:56:19 PM | 10020011111                             | Payroll Deduction | \$260.00  | No   | No          | Reason Francisco - Billion          | <b>%</b> 🎙   |
| 9/6/2010 9:15:31 AM   | 1011181100                              | Payroll Deduction | \$260.00  | No   | No          | Hennes (Apparture (Approximation    | 🛸 😵          |
| 9/12/2009 5:26:33 PM  | 10112011281                             | Payroll Deduction | \$260.00  | No   | No          | Report Frankling (1999) - 1411      | - <b>%</b> 🎙 |
| 9/7/2011 11:46:58 AM  | 10000088710                             | Payroll Deduction | \$260.00  | No   | No          | Report Frankrik (#11) 168           | 🧏 📎          |
| 9/14/2008 7:52:20 PM  | 10110982081                             | Payroll Deduction | \$260.00  | No   | No          | Report Frankrik (1998) - 646/10     | - 🛸 🦻        |
| 9/24/2007 2:18:02 PM  | 1011718880                              | Payroll Deduction | \$260.00  | No   | No          | Republic Academic (1997) - 1985 (19 | S 😵          |
| 9/18/2012 8:28:48 AM  | 10022115101                             | Payroll Deduction | \$260.00  | No   | No          | Barrent Charlen and States          | <b>%</b> 📎   |
| Date                  | Transaction #                           |                   |           |      |             |                                     |              |
|                       |                                         |                   |           |      |             |                                     |              |
| 9/5/2012 2:52:31 PM   | 100000000000000000000000000000000000000 | 2                 |           |      |             |                                     |              |
| 9/6/2012 7:21:38 AM   | 10022222011                             | 1                 |           | Con  | npany Dor   | nor                                 |              |
| 9/13/2012 12:45:56 PM | 10002001071                             | 1                 |           | Rec  | ord Donat   | ion                                 |              |
| 10 Size               |                                         |                   |           | _    | HISTOLA     |                                     |              |
|                       |                                         |                   |           |      |             |                                     |              |
| Donation History      |                                         |                   |           |      |             |                                     |              |
| Date Gift Amou        | int Label                               |                   |           |      |             |                                     |              |
| 10 Size               |                                         |                   |           |      |             |                                     |              |

Please see Appendix A for screenshots of the available Donor Record fields in CM.

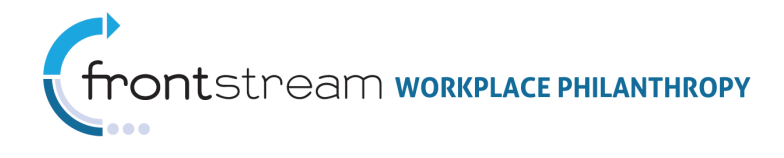

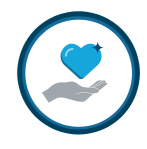

# What's the Difference between Deleting, Deactivating, and Disassociating Donors?

#### **Deleting Donors**

Deleting a donor from Campaign Management permanently removes the user from the system, including any previous and existing pledge history. This task can only be done at the Company level and cannot be undone. FrontStream does not recommended deleting donors.

#### **Deactivating Donors**

Deactivating a donor keeps the user tied to any campaign he/she is associated to, but makes deactivates his/her account, preventing them from logging in to make a donation or view pledge history.

#### **Disassociating Donors**

Disassociating a donor from a campaign disconnects the user from a specific campaign. If a donor is no longer associated to a campaign, he/she can no longer log in to make a donation or view pledge history on the specific campaign only. The donor will still have access to all other campaigns he/she is associated to.

**Note:** Once a donor is disassociated from a campaign, he/she will also be removed from their donor group and the donation edit settings are reset to the campaign default. These settings will needs to be re-established should the donor be re-associated to the campaign at a later date.

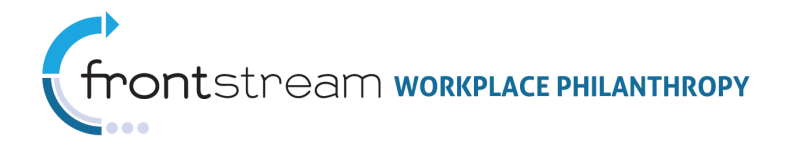

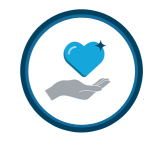

## How to Delete Donors

Donors can be deleted from the system at the Company level of Campaign Management. You can either delete a few specific donors or mass delete all donors at the company.

#### Manually Delete Donors

To delete a donor, take the following steps:

1. Log in to Campaign Management and navigate to the Company level > Company > Donors.

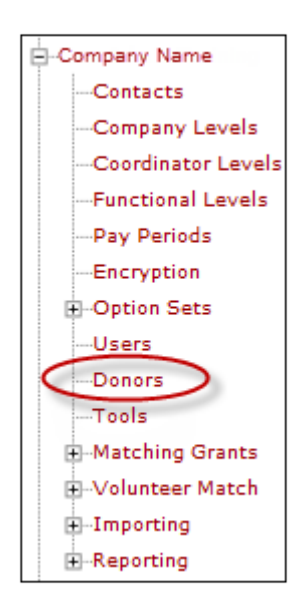

2. Find the donor in the list. Click the trash can icon for the donor you wish to delete.

Please note that this operation cannot be undone. The donor will be completely removed from the system

| Search Donors  |                         |               |                      |         |        |           |
|----------------|-------------------------|---------------|----------------------|---------|--------|-----------|
| Identifier     | exac                    | t match       |                      |         |        |           |
| Name           | exac                    | t match       |                      |         | \      |           |
| show           | advanced search options | 5             |                      |         |        |           |
| III Saarch     |                         |               |                      |         |        |           |
| <u>Search</u>  |                         |               |                      |         |        |           |
| 🗌 Identifier 🔺 | Name                    | Company Level | Company Pay Period   | Donated | Active |           |
| 1001           | Westman, March          |               | 24 Hourly Pay Period | yes     | yes    | Y 🗄 🗏 📎 🛞 |
| 1002           | without without         |               | 24 Hourly Pay Period | no      | yes    | 🍟 🔚 🗏 🦠 🦉 |
| 1003           | Reality rearran         |               | 24 Salary Pay Period | no      | yes    | 🍟 🔚 🚍 🦠 🦉 |
| 1004           | NUMBER OF T             |               | 24 Salary Pay Period | no      | yes    | 🍟 🔚 🚍 🦠 🦉 |
| 1005           | Real Party              |               | 24 Salary Pay Period | no      | yes    | 🍟 🔚 🚍 🦠 🦉 |
| 1006           | 100 mg (1877            |               | 24 Salary Pay Period | yes     | yes    | 🍟 🔚 🚍 🦠 🦉 |
| 1007           | WATER COLUMN            |               | 24 Salary Pay Period | no      | yes    | Y 🗄 🗏 🦠 🃎 |

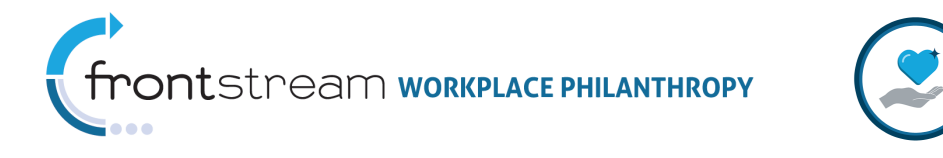

To delete a few donors at a time, select a group of users and then click the "Delete Selected Donors" link at the top of the page.

| Add a new donor Delete selected donors |                           |               |                      |         |        |           |
|----------------------------------------|---------------------------|---------------|----------------------|---------|--------|-----------|
| Search Donors                          | Search Donors             |               |                      |         |        |           |
| Identifier                             | exac                      | t match       |                      |         |        |           |
| Name                                   |                           | tmatch        |                      |         |        |           |
|                                        |                           |               |                      |         |        |           |
| L SNO                                  | w advanced search options |               |                      |         |        |           |
| III Search                             |                           |               |                      |         |        |           |
| A Identifier 🔺                         | Name                      | Company Level | Company Pay Period   | Donated | Active |           |
| 1001                                   | artistic fee              |               | 24 Hourly Pay Period | yes     | yes    | 🍟 🔚 🚍 🦠 🦉 |
| 1002                                   | Heighten an Alifestati    |               | 24 Hourly Pay Period | no      | yes    | 🍟 🔚 🚍 🦠 🦉 |
| ✓ 100-                                 | Reading rearing           |               | 24 Salary Pay Period | no      | yes    | 🍟 🔚 🚍 🦠 🦉 |
| 1004                                   | NUMBER OF T               |               | 24 Salary Pay Period | no      | yes    | 🍟 🔚 🚍 🦠 🦻 |
| 1005                                   | 0.01 (8/1)                |               | 24 Salary Pay Period | no      | yes    | 🍟 🔚 🚍 🦠 🦻 |
| 1006                                   | No. 101                   |               | 24 Salary Pay Period | yes     | yes    | 🍟 🔚 🚍 🦠 🦻 |
| 1007                                   | Galling Courts            |               | 24 Salary Pay Period | no      | yes    | 🍟 🔚 🚍 🦠 🦻 |
| 1008                                   | No. Sect.                 |               | 24 Hourly Pay Period | no      | yes    | 🍟 🔚 🚍 🦠 🦻 |
| 1009                                   | Republik results:         |               | 24 Salary Pay Period | no      | yes    | Y 🗄 🗏 🦠 🍞 |

3. The donor(s) will be removed from the system.

#### Mass Delete Donors

To mass delete all donors at a company, take the following steps:

1. Log in to Campaign Management and navigate to the Company level > Company > Tools.

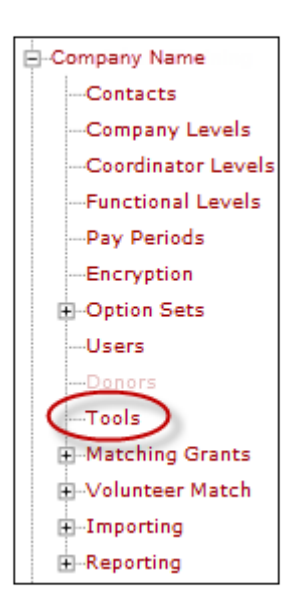

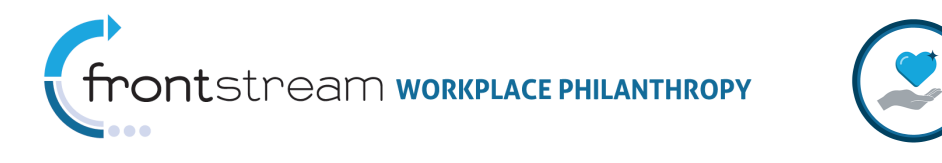

2. Click the "Add a new task" link.

| 😫 🥘 🔮 📌 Tools                 |                          |                      |                   |        |
|-------------------------------|--------------------------|----------------------|-------------------|--------|
| Add a new Task Delete se      | elected Tasks            |                      |                   |        |
| 🗌 Туре                        | Task Name                | Status               | Process Date      | Action |
| Mass Delete Functional Levels | Delete Functional Levels | Completed Processing | 6/24/2013 1:56 PM | ۵ کې   |
| 10 Size                       |                          |                      |                   |        |

3. Select "Mass Delete Donors" from the Tool Type dropdown and click "Save/Update"

| 5092      | nools                                                                   |  |  |  |  |  |  |
|-----------|-------------------------------------------------------------------------|--|--|--|--|--|--|
|           |                                                                         |  |  |  |  |  |  |
|           | * = required                                                            |  |  |  |  |  |  |
| Tool Type | Mass Delete Donors 🗸                                                    |  |  |  |  |  |  |
| Task Name | Delete Donors *                                                         |  |  |  |  |  |  |
| Options   | Mass Delete Donors                                                      |  |  |  |  |  |  |
|           | $\checkmark$ I understand that all donors will be permanently deleted.* |  |  |  |  |  |  |

4. All donors will be removed from the system.

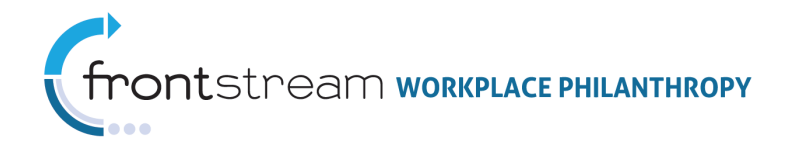

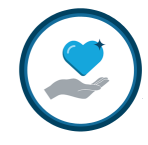

## How to Activate/Deactivate Donors

Donors can be deactivated from the system at the Company or Campaign level of Campaign Management. You can activate/deactivate multiple donors at a time via the Donor Import, or you can activate/deactivate donors individually via the donor record.

#### Activate/Deactivate via Import

The Donor Import provides a field in which you can select whether or not the donor is active. This is an easy way to activate/deactivate multiple donors at one time. If you wish to make one or more donors inactive, simply enter "N" in the Is Active field of the Donor Import, otherwise, to make a donor active, enter "Y" in the Is Active field. If the donors already exist in the system, select the "Update Donors" option, as well as "Choose fields to update." Then select the Is Active field at the bottom of the page, upload the file, and click "Save/Update."

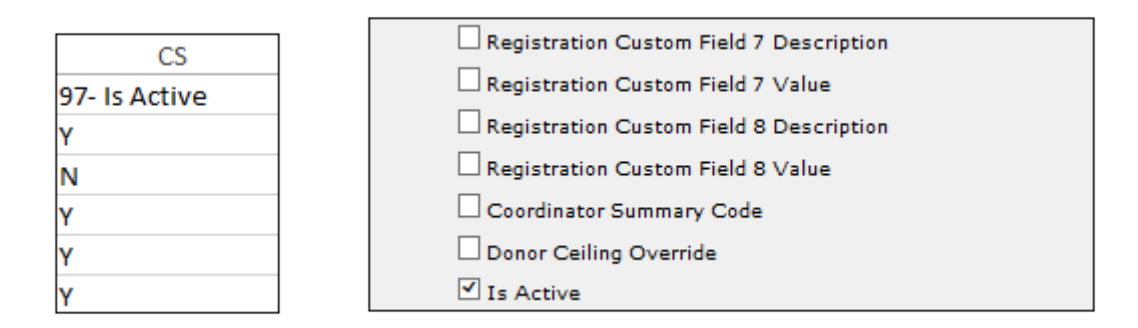

#### Activate/Deactivated Manually

Donors can be activated or deactivated manually at the Company or Campaign level of Campaign Management. Log in to CM, and navigate to the Donors section. Open the Donor Settings and select/deselect the Active option. Click "Save/Update" when complete. If you deactivated the donor, he/she will no longer be able to log in to any campaign they are associated to in the system.

| 🗌 Identifier 🔺 | Name                       | Company Level | Company Pay Period   | Donor Group                           | Donated | Active |                   |
|----------------|----------------------------|---------------|----------------------|---------------------------------------|---------|--------|-------------------|
| 1001           | the second states          |               | 24 Hourly Pay Period | SPE Demo Donor Group                  | yes     | yes    | (*)== % = 🗞 🖃 🦻 📌 |
| 1002           | Weigersen, Witsen          |               | 24 Hourly Pay Period | SPE Demo Donor Group                  | no      | yes    | 🍸 🔚 🗶 🗏 🦠 🖓 🥐     |
| 1003           | Reality reason             |               | 24 Salary Pay Period | DPE Demo Donor Group - 3 Content Area | no      | yes    | 🌱 🔚 🗮 🗶 🗐 🦻 🥐     |
| 1004           | Analysis and the Parameter |               | 24 Salary Pay Period | DPE Demo Donor Group - 5 Content Area | по      | yes    | Y 🗄 🗏 🗶 🗐 🦻 📌     |
| 1005           | Bally (Barts)              |               | 24 Salary Pay Period | DPE Demo Donor Group - Classic        | no      | yes    | Y 🔚 🖬 🗶 🖃 🦻 📌     |
| 1006           | 10000-000                  |               | 24 Salary Pay Period | DPE Demo Donor Group - 3 Content Area | no      | yes    | Y 🔚 🖬 🗶 🖃 🦻 📌     |
| 1007           | Ballio - Hall              |               | 24 Salary Pay Period | DPE Demo Donor Group - 2 Content Area | no      | yes    | 🍟 🔚 🖶 🗶 🖃 📎 🕐     |
| 1008           | No. Sector                 |               | 24 Hourly Pay Period | SPE Demo Donor Group                  | no      | yes    | Y 🗄 🗏 🗶 🗏 📎 🗐 🏷 📌 |

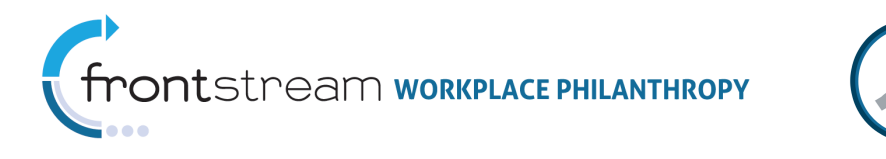

| 500                 | 🍟 Donor      | 📒 Settings   | Registration | X Variables | 🔷 Donations |
|---------------------|--------------|--------------|--------------|-------------|-------------|
| Company Do<br>Donor | onor Profile |              |              |             |             |
| Activ               | e            | * = required |              |             |             |
| Dono                | r Mode Type  | Production   | ~            |             |             |
| Dono                | r Identifier | 1001         |              |             | *           |
| Name                | e Prefix     |              |              |             |             |

#### How can I tell if a Donor is Active/Inactive?

To find out if a donor is active or inactive in the system, simply log in to Campaign Management and navigate to the Company or Campaign level > Donors. There is a specific column that indicates if the user is active.

|              |                        |               |                      |                                       |         | $\frown$ |                   |
|--------------|------------------------|---------------|----------------------|---------------------------------------|---------|----------|-------------------|
| Identifier . | Name                   | Company Level | Company Pay Period   | Donor Group                           | Donated | Active   |                   |
| 1001         | Hereiter Hereiter      |               | 24 Hourly Pay Period | SPE Demo Donor Group                  | yes     | no       | Y 🗄 🗏 🗶 🗏 🗞 🖃 🦻 📌 |
| 1002         | Weigerung, Weiger      |               | 24 Hourly Pay Period | SPE Demo Donor Group                  | no      | yes      | Y 🔚 🛛 🗶 🖃 🍡 👎     |
| 1003         | Reality represent      |               | 24 Salary Pay Period | DPE Demo Donor Group - 3 Content Area | no      | yes      | * 🗧 🗶 🚍 🗞 🖃 🎙     |
| 1004         | Available of the Party |               | 24 Salary Pay Period | DPE Demo Donor Group - 5 Content Area | по      | yes      | /* == * = * = *   |
|              |                        |               |                      |                                       |         |          |                   |

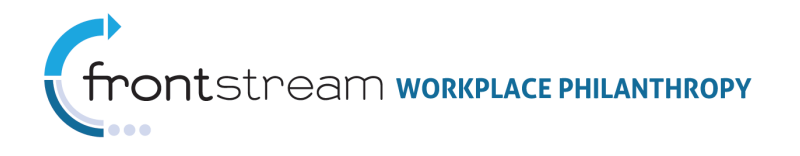

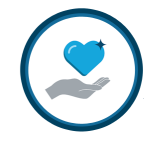

## How to Associate/Disassociate Donors

Donors can be associated/disassociated from a campaign at the Campaign level of Campaign Management. There are a number of ways donors can be disassociated from a campaign, including manually via the Disassociate Donor(s) option on the Donor list, via the Mass Disassociate Donors tool, or via the Disassociate Donors Import.

#### Manually Disassociate/Associate Donors

There are two ways to manually disassociate a donor. From the Campaign level > Campaign > Donors section, you can either select the donor(s) you wish to disassociate from the campaign and click the "Disassociate selected donors" link, or you can simply click the trash can icon for the donor you wish to disassociate from the campaign. You may also select users and click the "Associate donors" link to re-associate any donors to the campaign.

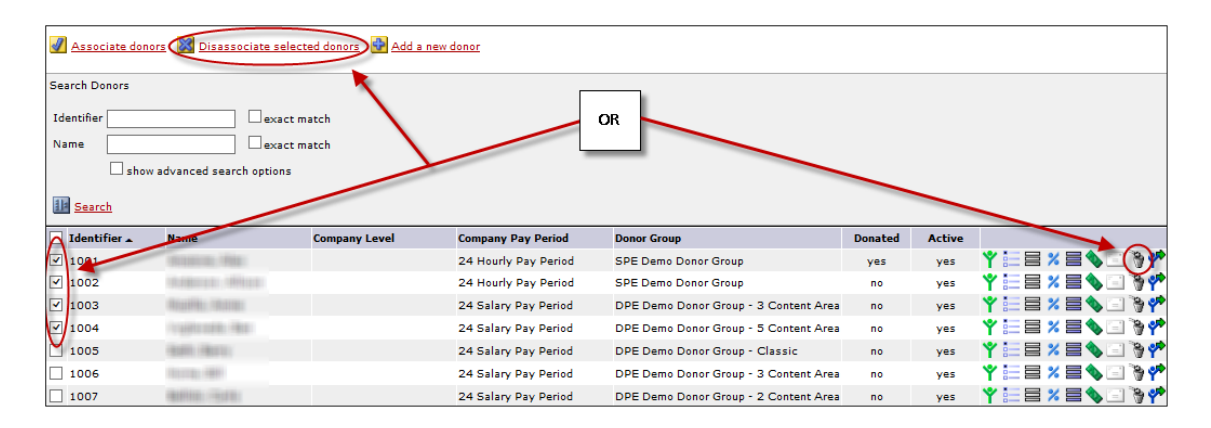

#### Mass Disassociate Donors

You can dissociate all donors from a campaign in the Campaign Tools section of Campaign Management. Note that you can filter by Donor Group.

|                    | 😫 🚱 💡 📯 Tools                        |
|--------------------|--------------------------------------|
|                    |                                      |
|                    |                                      |
|                    | * = required                         |
| I                  | Tool Type Mass Disassociate Donors 🗸 |
| Settings           | Task Name *                          |
| Registration       | Filter Ry Donor Group                |
| Designation Panels |                                      |
|                    |                                      |
| Users              | Save / Update   🙆 Cancel / Return    |
| Payments           |                                      |
| Carry Over         |                                      |
| Tools              |                                      |
| Donors             |                                      |
| Donor Groups       |                                      |
| -Importing         |                                      |
|                    |                                      |
| -Batches           |                                      |
| ⊕-Reporting        |                                      |
| Special Events     |                                      |

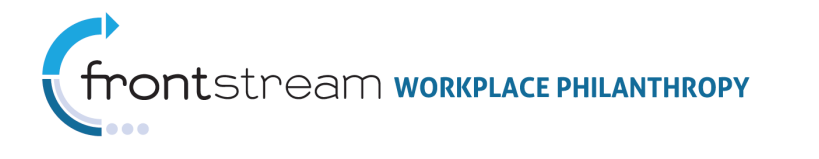

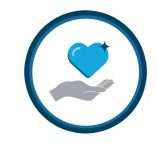

#### Disassociate Donors Import

Donors can be disassociated from a campaign via the Disassociate Donors Import. The import specs can be found on the Support Site File Specs page. Download the Disassociate Donors Import template and enter the donor IDs you wish to disassociate from the campaign. Save the file and import it at the Campaign level > Campaign > Importing. The donors provided on the import will no longer be associated to the campaign. There is also an Association User Import, which can be used to re-associate a group of donors to a campaign.

| 802                                            | 📋 Imports                    | 📋 Impo   | rt Templates |
|------------------------------------------------|------------------------------|----------|--------------|
|                                                | * = required                 |          |              |
| Import Type                                    | Disassociate                 | Donor    | ~            |
| First Row Header                               | r 🖌                          |          |              |
| Import File                                    |                              |          | Browse       |
| Save / Update                                  | e   🙆 <u>Cancel</u>          | / Return |              |
| 309                                            | 📋 Imports                    | 📋 Impo   | rt Templates |
|                                                | *                            |          |              |
|                                                | * = required                 |          |              |
| Import Type                                    | * = required<br>User Associa | tion     | ~            |
| Import Type<br>First Row Header                | * = required<br>User Associa | tion     | ~            |
| Import Type<br>First Row Header<br>Import File | * = required                 | ition    | Browse       |

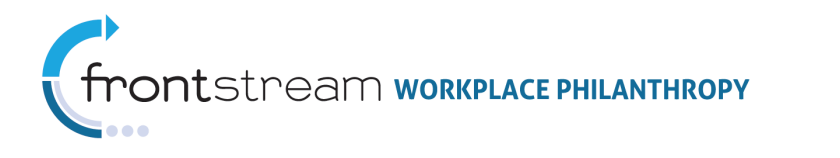

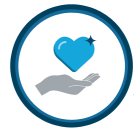

## Appendix A

## Company Basic Donor Information

| 🕄 🕙 🦞 Donor            | Settings         | Fields | <b>Oonations</b> |   |
|------------------------|------------------|--------|------------------|---|
| lonor                  |                  |        |                  |   |
|                        | * = required     |        |                  |   |
| Active                 | required         |        |                  |   |
| Donor Mode Type        | Production -     |        |                  |   |
| Donor Identifier       | 1001             |        |                  |   |
| Name Prefix            |                  |        |                  |   |
| First Name             | dime             |        |                  |   |
| Middle Name            |                  |        |                  | _ |
| Hiddle Name            | American         |        |                  | _ |
| Last Name              |                  |        |                  |   |
| Name Suffix            |                  |        |                  |   |
| Nick Name              |                  | ~      |                  |   |
| SSN                    |                  |        |                  |   |
| Employee Number        | 1001             |        |                  |   |
| Gender                 | Not Disclosed    | •      |                  |   |
| Home                   |                  |        |                  |   |
|                        |                  |        |                  |   |
| Home Country           | United States    |        | •                |   |
| Home Address 1         |                  |        |                  |   |
| Home Address 2         |                  |        |                  |   |
| Home City              |                  |        |                  |   |
| Home Province / State  | - select state   | -      |                  | • |
| Home Zip / Postal Cod  | e                |        |                  |   |
| Home Phone Number 1    |                  |        |                  |   |
| Home Phone Number 2    | 2                |        |                  |   |
| Home Fax Number        |                  |        | -                |   |
| Home E-mail Address    |                  |        |                  |   |
|                        |                  |        |                  |   |
| Work                   |                  |        |                  |   |
| Work Country           | United States    |        |                  |   |
| Work Address 1         | 120 wait St      |        | •                |   |
| Work Address 2         | Alls Figure      |        |                  | _ |
| Work Address 2         | New Yeals        |        |                  | _ |
| Work City              | New York         |        |                  |   |
| Work Province / State  | New York         |        |                  | • |
| Work Zip / Postal Code | 10005            |        |                  |   |
| Work Phone Number 1    |                  |        |                  |   |
| Work Phone Number 2    |                  |        |                  |   |
| Work Fax Number        |                  |        |                  |   |
| Work E-mail Address    | thattle@truiet.c | LITT:  |                  |   |
| Address Preference     |                  |        |                  |   |
| Default Address        | Work 🔻           |        |                  |   |
|                        |                  |        |                  |   |
| Spouse                 |                  |        |                  |   |
| Engling Marra          | _                |        |                  |   |
| Spouse Name            | _                |        |                  |   |
| Spouse Employer        |                  |        |                  |   |
| Spouse Donation (\$)   |                  |        |                  |   |

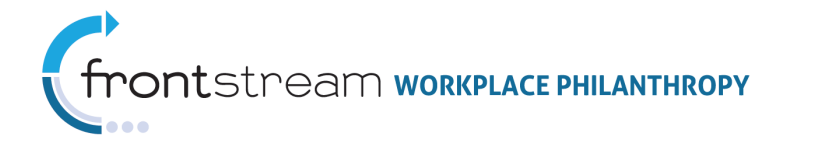

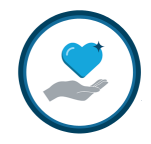

## Campaign Basic Donor Information

|              |                     |                    |             |   | • |  |
|--------------|---------------------|--------------------|-------------|---|---|--|
| Company D    | onor Profile        |                    |             |   |   |  |
| Donor        |                     |                    |             |   |   |  |
|              |                     | * = require        | d           |   |   |  |
| Activ        | /e                  |                    |             |   |   |  |
| Dono         | or Mode Type        | Production         | 1 🔻         |   |   |  |
| Done         | or Identifier       | 1001               |             |   | * |  |
| Nam          | e Prefix            |                    |             |   |   |  |
| First        | Name                | Allex              |             |   | * |  |
| Midd         | lle Name            |                    |             |   |   |  |
| Last         | Name                | Amations           |             |   | * |  |
| Nam          | e Suffix            |                    |             |   |   |  |
| Nick         | Name                |                    |             |   |   |  |
| SSN          |                     |                    |             |   |   |  |
| Empl         | loyee Number        | 1001               |             |   |   |  |
| Gend         | der                 | Not Disclo         | sed 👻       |   |   |  |
|              |                     |                    |             |   |   |  |
| lome         |                     |                    |             |   |   |  |
| Hom          | e Country           | United Sta         | ites        | • |   |  |
| Hom          | e Address 1         |                    |             |   |   |  |
| Hom          | e Address 2         | _                  |             |   |   |  |
| Hom          | e City              |                    |             |   |   |  |
| Hom          | e Province / State  | - select st        | ate -       |   | - |  |
| Hom          | e Zip / Postal Code |                    |             |   |   |  |
| Hom          | e Phone Number 1    |                    |             |   |   |  |
| Hom          | e Phone Number 2    |                    |             |   |   |  |
| Home         | e Fax Number        |                    |             |   |   |  |
| Home         | e E-mail Address    |                    |             |   |   |  |
|              |                     |                    |             |   |   |  |
| Vork         |                     |                    |             |   |   |  |
| Mari         | Country             | United Che         |             |   |   |  |
| Work         | k Address 1         | United Sta         | les         | • |   |  |
| Work         | k Address 1         | Ath Piner          |             |   |   |  |
| Work         | k Address 2         | Navy Marala        |             |   |   |  |
| Work         | k City              | New York           |             |   |   |  |
| Work         | k Zin / Postal Code | 10005              |             |   | • |  |
| Work         | R Phone Number 1    | 10005              |             | _ |   |  |
| Work         | Phone Number 1      |                    |             |   |   |  |
| Work         | k Phone Number 2    |                    |             |   |   |  |
| WORK         | k Fax Number        | -                  |             |   |   |  |
| Work         | k E-mail Address    | there are a second | HER, JOHNTY |   |   |  |
| Address Pre  | eference            |                    |             |   |   |  |
|              |                     |                    |             |   |   |  |
| Defa         | ult Address         | Work 👻             |             |   |   |  |
| Spouse       |                     |                    |             |   |   |  |
| poulo        |                     |                    |             |   |   |  |
|              | ise Name            |                    |             |   |   |  |
| Spou         |                     |                    |             |   |   |  |
| Spou<br>Spou | use Employer        |                    |             |   |   |  |

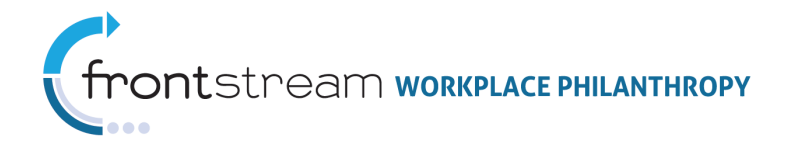

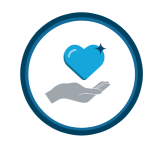

## Company Donor Settings

| 😫 🥰 🖉 Y Donor        | Settings          | Fields       | 🔷 Donatio       | ns                |  |  |
|----------------------|-------------------|--------------|-----------------|-------------------|--|--|
|                      |                   |              |                 |                   |  |  |
| Account              |                   | * = required |                 |                   |  |  |
|                      |                   |              |                 |                   |  |  |
| User Name            |                   | Arrente      | 278 s           |                   |  |  |
| Password             |                   |              |                 | (value not shown) |  |  |
| Confirm Password     |                   |              |                 |                   |  |  |
| Required To Change   | e Password At Ne: | xt Login 🛛 📝 |                 |                   |  |  |
| Settings             |                   |              |                 |                   |  |  |
| Company Level        |                   | 🖉 🗙 [        | none ]          |                   |  |  |
| Coordinator Level    |                   | 🖉 🗙 [        | [NY] NY         |                   |  |  |
| Functional Level     |                   | 🖉 🗙 [        | none ]          |                   |  |  |
| Coordinator          |                   | X            | 🖉 🗶 [ none ]    |                   |  |  |
| System Administrat   | or User Name      | X            | [ none ]        |                   |  |  |
| Donor Ceiling Over   | ride              |              |                 |                   |  |  |
| Salary               |                   |              |                 |                   |  |  |
| Company Pay Perio    | d                 | (24Hou       | irly) 24 Hourly | / Pay Period      |  |  |
| Hourly Pay Rate (\$) |                   |              | (no v           | value)            |  |  |
| Annual Salary (\$)   |                   |              | (valu           | e not shown)      |  |  |
| PTO Hourly Rate (\$) | )                 |              | (no v           | value)            |  |  |

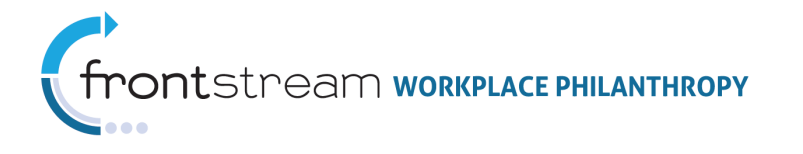

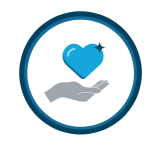

## Campaign Donor Settings

| 😫 😋 🍸 Donor                                              | Settings          | Registration                                                                                                    | X Variables                | <b>Onations</b>   | Acknowledgement          | Company Custom Fields |
|----------------------------------------------------------|-------------------|----------------------------------------------------------------------------------------------------|----------------------------|-------------------|--------------------------|-----------------------|
| Campaign Settings<br>Donor Group<br>Coordinator Role     |                   | SPE Demo Don                                                                                                    | or Group<br>ting/Payments] | All - No Exportir | ng/No Manage Payments    |                       |
| Reporting Coordinator Level                              |                   | Availabl<br>(CO) CO<br>(DC) DC<br>(East) East<br>(GA) GA<br>(IL) IL<br>(Midwest)<br>(NY) NY<br>(OH) OH<br>(OR) OR<br>(PA) PA       | e Coordinator Le           |                   | Selected Coordinator Lev | rels                  |
| Summary Coordinator Level                                |                   | Availabl    (CO) CO    (DC) DC    (East) East    (GA) GA    (IL) IL    (Midwest) I    (Midwest) I    (OH) OH    (OH) OH    (PA) PA | e Coordinator Le           | vels              | Selected Coordinator Lev | els                   |
| Distributing Organization<br>Date Terms and Conditions / | Accepted          | 🖉 🗙 [ inherit f                                                                                                    | rom campaign ]             |                   |                          |                       |
| Giving                                                   |                   |                                                                                                    |                            |                   |                          |                       |
| Last Year Total Gift (\$<br>Leadership Recognitic        | ;)<br>on Name     |                                                                                                    |                            |                   |                          |                       |
| Anonymous                                                |                   |                                                                                                    |                            |                   |                          |                       |
| Donation Ask Amount                                      | : (\$)            |                                                                                                    |                            |                   |                          |                       |
| Donor May Change D                                       | onation           | Never                                                                                                    | •                          |                   |                          |                       |
| Donation Count Limit                                     |                   | 1                                                                                                    |                            |                   |                          |                       |
| Payroll Donation Cour                                    | nt Limit          | 1                                                                                                    |                            |                   |                          |                       |
| Spouse Name *                                            |                   |                                                                                                    |                            |                   |                          |                       |
| Spouse Employer *                                        | *                 |                                                                                                    |                            |                   |                          |                       |
| * as set by donor dur                                    | ing donation proc | cess for this cam                                                                                                    | paign                      |                   |                          |                       |
|                                                          |                   |                                                                                                    |                            |                   |                          |                       |
| Company Settings                                         |                   | *                                                                                                    |                            |                   |                          |                       |
| Account                                                  |                   | - required                                                                                                    |                            |                   |                          |                       |
| User Name                                                |                   | Amation                                                                                                    |                            |                   |                          |                       |
| Confirm Password                                         |                   |                                                                                                    | (                          | aide not shown    | )                        |                       |
| Required To Change                                       | Password At Next  | Login 🔽                                                                                                    |                            |                   |                          |                       |
| Settings                                                 |                   |                                                                                                    |                            |                   |                          |                       |
| Company Level                                            |                   | Z 🗙 [                                                                                                    | none ]                     |                   |                          |                       |
| Coordinator Level                                        |                   | 🖉 🗙 [N                                                                                                    | IY] NY                     |                   |                          |                       |
| Functional Level                                         |                   | Z 🗙 [ 1                                                                                                    | none]                      |                   |                          |                       |
| Coordinator<br>System Administrator                      | User Name         | 2 × [                                                                                                    | none ]                     |                   |                          |                       |
| Donor Ceiling Overric                                    | le                |                                                                                                    | lione 1                    |                   |                          |                       |
| Salary                                                   |                   |                                                                                                    |                            |                   |                          |                       |
| Company Pay Period                                       |                   | (24Hour                                                                                                    | ly) 24 Hourly Pa           | y Period          |                          |                       |
| Hourly Pay Rate (\$)                                     |                   |                                                                                                    | (no valu                   | e)                |                          |                       |
| Annual Salary (\$)                                       |                   |                                                                                                    | (value no                  | ot shown)         |                          |                       |
| PTO Hourly Rate (\$)                                     |                   |                                                                                                    | (no value                  | e)                |                          |                       |
| View/Edit company donor                                  | settings          |                                                                                                    |                            |                   |                          |                       |

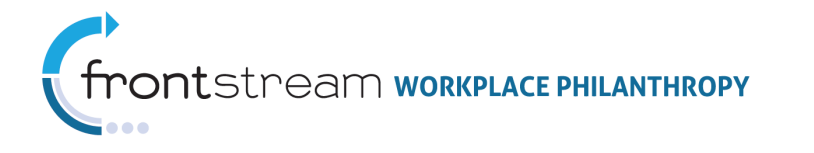

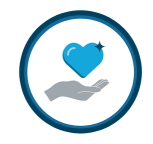

## Company Registration Fields

| 8     | 0     | Y Donor | Settings | Registration | X Variables | <b>Donations</b> | Acknowledgement | Company Custom Fields |
|-------|-------|---------|----------|--------------|-------------|------------------|-----------------|-----------------------|
| Field | Lahel |         |          |              | v           | alue             |                 |                       |
| 1     | Luber |         |          |              |             |                  |                 |                       |
| 2     |       |         |          |              |             |                  |                 |                       |
| з     |       |         |          |              |             |                  |                 |                       |
| 4     |       |         |          |              |             |                  |                 |                       |
| 5     |       |         |          |              |             |                  |                 |                       |
| 6     |       |         |          |              |             |                  |                 |                       |
| 7     | _     |         |          |              |             |                  |                 |                       |
| 8     |       |         |          |              |             |                  |                 |                       |
|       | ·     |         |          |              |             |                  |                 |                       |

## Campaign Registration Fields

| 8     | 🙆 🏾 🍟 Donor | Settings | Fields | 🔷 Donation | s     |
|-------|-------------|----------|--------|------------|-------|
|       |             |          |        |            |       |
| Field | Description |          |        |            | Value |
| 1     |             |          |        |            |       |
| 2     |             |          |        |            |       |
| з     |             |          |        |            |       |
| 4     |             |          |        |            |       |
| 5     |             |          |        |            |       |
| 6     |             |          |        |            |       |
| 7     |             |          |        |            |       |
| 8     |             |          |        |            |       |

## Company Donation Information

| 8                                                | 🍟 Donor      | Settings      | 🚍 Fields 🛛 🔌      | Donations |      |             |                        |  |  |
|--------------------------------------------------|--------------|---------------|-------------------|-----------|------|-------------|------------------------|--|--|
|                                                  |              |               |                   |           |      |             |                        |  |  |
|                                                  | Date         | Transaction # | Payment Type      | Amount    | Paid | Paid to Org | Campaign               |  |  |
| 5/7/201                                          | 2 9:30:54 AM | 10021546620   | Payroll Deduction | \$100.00  | No   | No          | Lingua Franca 2012 🛸 🦖 |  |  |
| Deleted Donations    Date  Transaction #    none |              |               |                   |           |      |             |                        |  |  |
| Donation History                                 |              |               |                   |           |      |             |                        |  |  |
| 10 Siz                                           | none         |               |                   |           |      |             |                        |  |  |

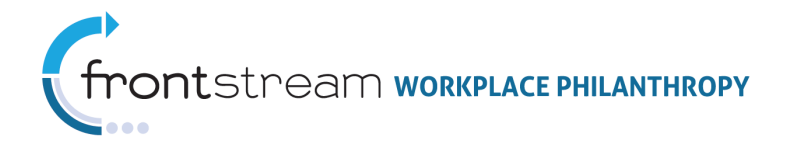

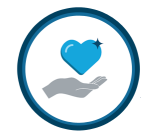

## Campaign Donation Information

| 😫 🥘 🛛 🍟 Donor       | Settings      | Registration      | X Variables | 🔷 Dona | tions ? Acknowledger | ment 🗧 Company Custom Fields |  |  |  |
|---------------------|---------------|-------------------|-------------|--------|----------------------|------------------------------|--|--|--|
|                     |               |                   |             |        |                      |                              |  |  |  |
| Date                | Transaction # | Payment Type      | Amount      | Paid   | Paid to Org          |                              |  |  |  |
| 5/7/2012 9:30:54 AM | 10021546620   | Payroll Deduction | \$100.00    | No     | No 🛸 🦃               |                              |  |  |  |
| Deleted Donations   |               |                   |             |        |                      |                              |  |  |  |
| Date                | Transactio    | on #              |             |        |                      |                              |  |  |  |
| r                   | ione          |                   |             |        |                      |                              |  |  |  |
| 10 Size             |               |                   |             |        |                      |                              |  |  |  |
| Donation History    |               |                   |             |        |                      |                              |  |  |  |
| Date Gift /         | Amount Label  |                   |             |        |                      |                              |  |  |  |
| 10 Size             |               |                   |             |        |                      |                              |  |  |  |

## Campaign Acknowledgement & Custom Fields Information

| 800             | Donor 🌱 Donor       | Settings     | Registration      | X Variables      | <b>Oonations</b> | Acknowledgement          | Company Custom Fields        |  |  |
|-----------------|---------------------|--------------|-------------------|------------------|------------------|--------------------------|------------------------------|--|--|
| Acknowledgement |                     |              |                   |                  |                  |                          |                              |  |  |
|                 | I would like to rel | ease my name | and address to my | y local United W | ay and the ager  | ncy(s) receiving my cont | ribution for acknowledgement |  |  |

| \$    | 🙆 🤺 Donor                   | Settings | Registration | X Variable | s 🔷 🔷 Donations | Acknowledgement | Company Custom Fields |  |  |  |  |
|-------|-----------------------------|----------|--------------|------------|-----------------|-----------------|-----------------------|--|--|--|--|
| Comp  | Company Donor Custom Fields |          |              |            |                 |                 |                       |  |  |  |  |
| Field | Description                 |          |              |            | Value           |                 |                       |  |  |  |  |
| 1     |                             |          |              |            |                 |                 |                       |  |  |  |  |
| 2     |                             |          |              |            |                 |                 |                       |  |  |  |  |
| 3     |                             |          |              |            |                 |                 |                       |  |  |  |  |
| 4     |                             |          |              |            |                 |                 |                       |  |  |  |  |
| 5     |                             |          |              |            |                 |                 |                       |  |  |  |  |
| 6     |                             |          |              |            |                 |                 |                       |  |  |  |  |
| 7     |                             |          |              |            |                 |                 |                       |  |  |  |  |
| 8     |                             |          |              |            |                 |                 |                       |  |  |  |  |